# Remote Access Guide for DoT (former VicRoads) Staff

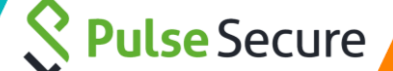

#### Contents

1

- 1 What is Pulse Secure?
- 2 What are the requirements to access Pulse Secure?
- 3 How to connect to an internet connection?
- 4 How to set up a Multi Factor Authentication (MFA)?
- 5 How to connect to Pulse Secure?
- 6 How to add/update VPN connection if missing?

## What is Pulse Secure?

Pulse Secure is the current VPN client used by DoT's staff members to securely access the DoT systems remotely.

## **2** What are the requirements to access Pulse Secure?

In order to connect to the Pulse Secure VPN for remote access you will require:

- An internet connection
- Registered for Multi Factor Authentication (MFA)
- A mobile device (to receive your SMS verification code)
- A DoT laptop or Hybrid device (laptop/tablet)

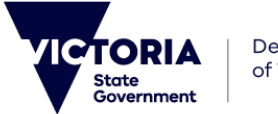

# **Secure** Secure

#### How to connect to an internet connection?

- 1. Go to the **notification centre** on the bottom right of your screen
- 2. Select Network

3

4

| L | Collapse      |         |              |                |
|---|---------------|---------|--------------|----------------|
|   | 2             |         |              |                |
|   | <b>B</b>      | (Å      | ø            | Ŀ              |
|   | Tablet mode   | Network | All settings | Nearby sharing |
|   | ₽             | 泴       | I            | (q))           |
|   | Airplane mode |         | Focus assist | Mobile hotspot |
|   |               |         | *            | w.             |
|   |               |         | Bluetooth    | VPN            |
|   |               | Ð       | <b>F</b> 0   |                |
|   | Battery saver | Project | Connect      | 1              |
|   |               |         | 1            | 2-72 PM        |
|   |               | Ŕ       | ^ 17         | /03/202        |

- 3. Locate your Wi-Fi connection
- 4. Click connect

#### 3 Mobile hotspot Secured Connect automatically 4 Connect Connect Con

6.

5. Enter your **Wi-Fi Password** for verification and click **next** 

| (î.                                                  | Mobile hotspot<br>Secured      |            |  |  |  |
|------------------------------------------------------|--------------------------------|------------|--|--|--|
|                                                      | Enter the network security key |            |  |  |  |
| 5                                                    | •••••                          |            |  |  |  |
|                                                      | Next                           | Cancel     |  |  |  |
| Connection established                               |                                |            |  |  |  |
| Mobile hotspot<br>Connected, secured 6<br>Properties |                                |            |  |  |  |
|                                                      |                                | Disconnect |  |  |  |

# How to set up a Multi Factor Authentication (MFA)?

Click on the following link to begin setup <u>https://amfa.vicroads.vic.gov.au/multifactorauth/login.aspx</u>

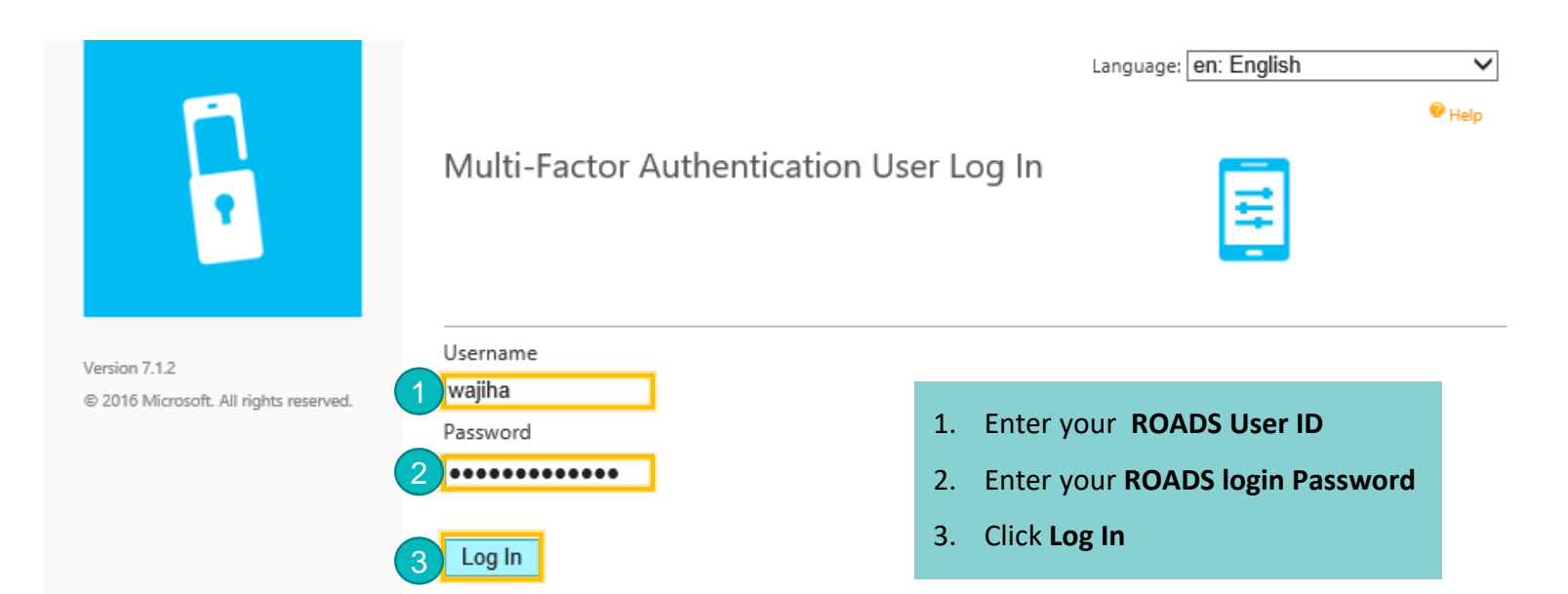

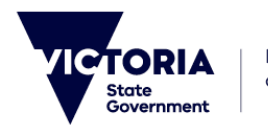

#### You will then be logged into the Multi-Factor Authentication User Setup page

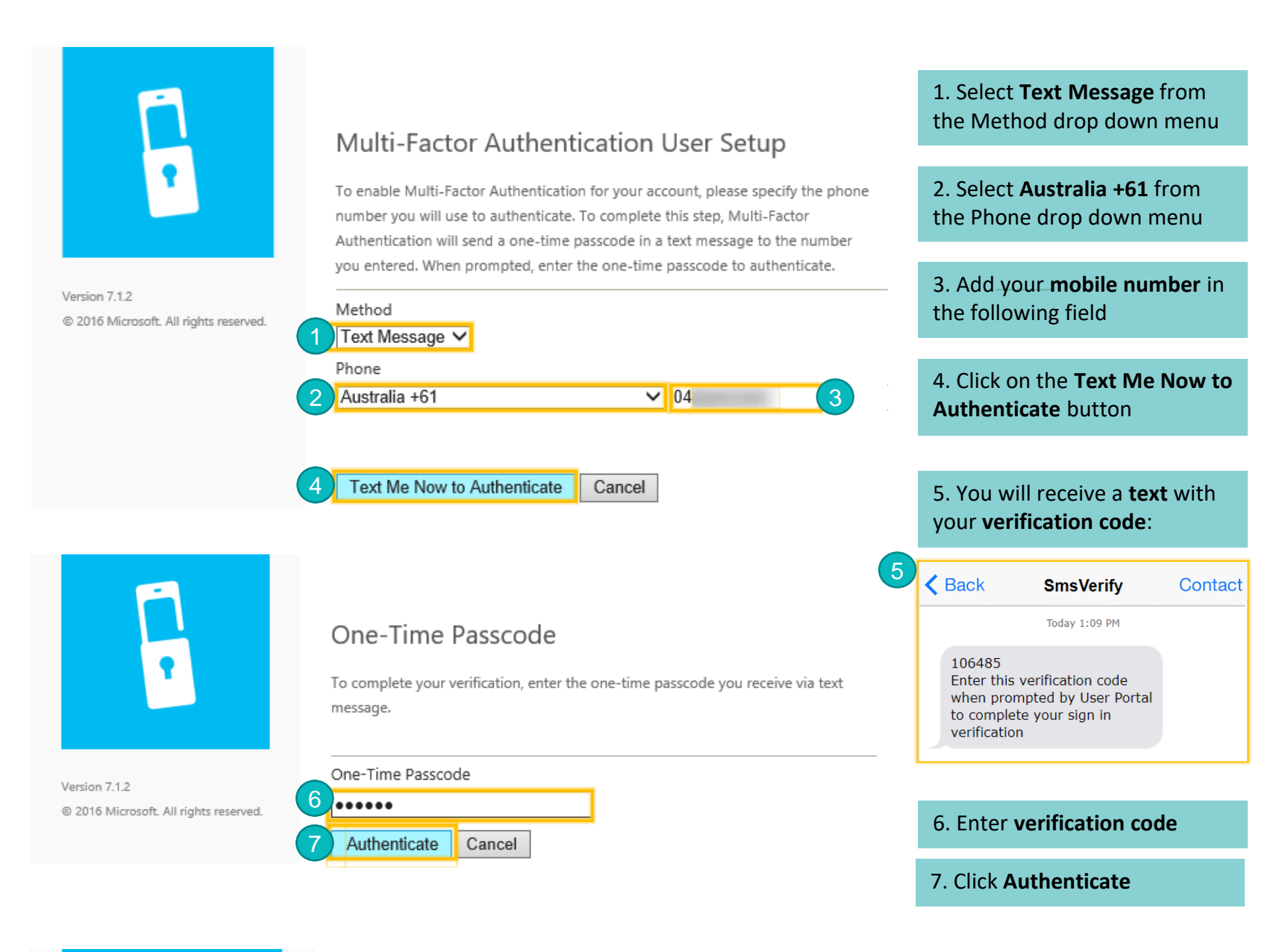

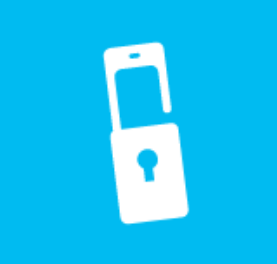

My Account Change Method Change Phone Activate Mobile App

Version 7.1.2 © 2016 Microsoft. All rights reserved.

#### Multi Factor Authentication Setup is now complete

#### Welcome

#### Account Configuration Complete

Your account has been configured to use Multi-Factor Authentication.

When you sign on, you will continue to use the same username and password. Before your verification is complete, you will receive a text message with a one-time passcode. Enter this passcode when prompted by the application. If you don't enter the correct passcode, the sign on will be denied.

Return to the Multi-Factor Authentication portal at any time to change your phone number.

Manage your Multi-Factor Authentication account by selecting an option below. Select the Help icon (top right) for assistance.

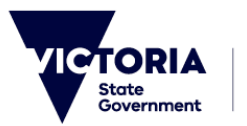

**Secure** Secure

Department of Transport

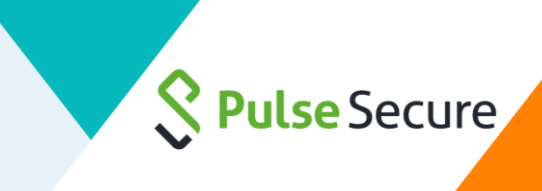

5

1.

# How to connect to Pulse Secure?

- From Start menu search and launch 'Pulse Secure' Best match 命 **Pulse Secure** 0 Desktop app Pulse Secure ρ ∐ŧ e H
- 2. Select the 'VicRoads\_Staff\_VPN' to Connect \*
- Enter your **ROADS User ID** and 3. Password and click Connect

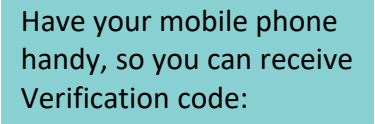

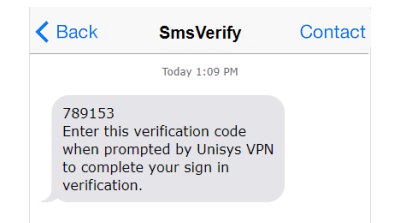

Enter the **verification code** in the 4. response box and Select Connect

| 💲 Pulse Secu                                     | ire _ ×   |
|--------------------------------------------------|-----------|
| File Help                                        |           |
| Connections                                      | + / ×     |
| VicRoads_Staff_VPN<br>Disconnected               | 2 Connect |
|                                                  |           |
|                                                  |           |
|                                                  |           |
|                                                  |           |
|                                                  |           |
|                                                  |           |
|                                                  |           |
| 2010-2019 by Pulse Secure,<br>Il rights reserved | LLC Close |
|                                                  |           |

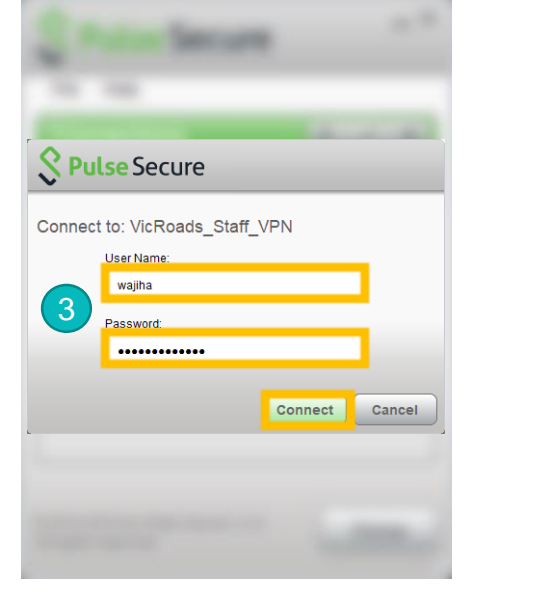

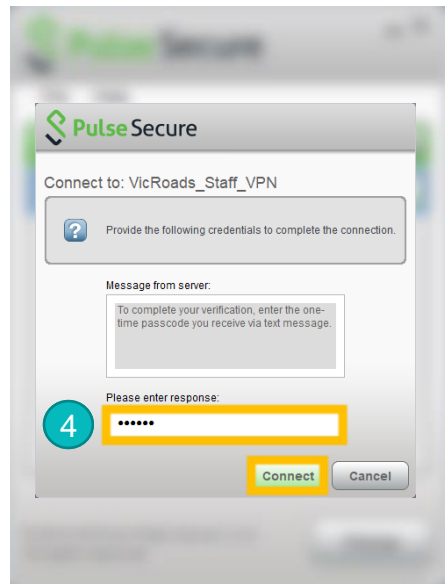

You are now successfully connected to Pulse Secure (VPN Client)

| Secure Secure                   | _×         |
|---------------------------------|------------|
| File Help                       |            |
| Connections                     | + / x      |
| VicRoads_Staff_VPN<br>Connected | Oisconnect |
|                                 |            |

\* If the 'VicRoads\_Staff\_VPN' connection is missing in your Pulse Secure client please refer to the next page on instructions on 'How to add/update VPN connection if missing?'

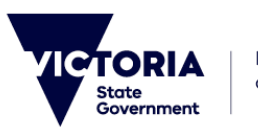

Department of Transport

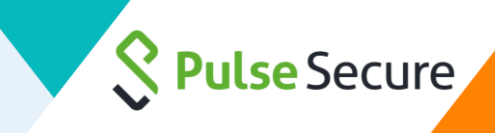

How to add/update VPN connection if missing? 6  $- \times$ Secure Secure File Help 1. To add the new Pulse Secure Connections X connection (if missing) Click + vicroads\_asset\_pulse\_c.. Connect Disconnected  $- \times$ **Pulse** Secure Help File 2. Ensure the policy type selected is 'Policy Secure (UAC) or Connect Add Connection × Secure (VPN)' from the drop down Type: menu 2 Policy Secure (UAC) or Connect Secure (VPN) Name: 3. In the 'Name field' type VicRoads Staff VPN 3 'VicRoads Staff VPN' Server URL: 4. In the 'Server URL' field type as below: 4 https://vpnstaff.vicroads.vic.gov.au/ https://vpnstaff.vicroads.vic.gov.au/ 5 Connect Add Cancel 5. Click Add © 2010-2019 by Pulse Secure, LLC Close All rights reserved

You have now successfully added the right connection to Pulse Secure

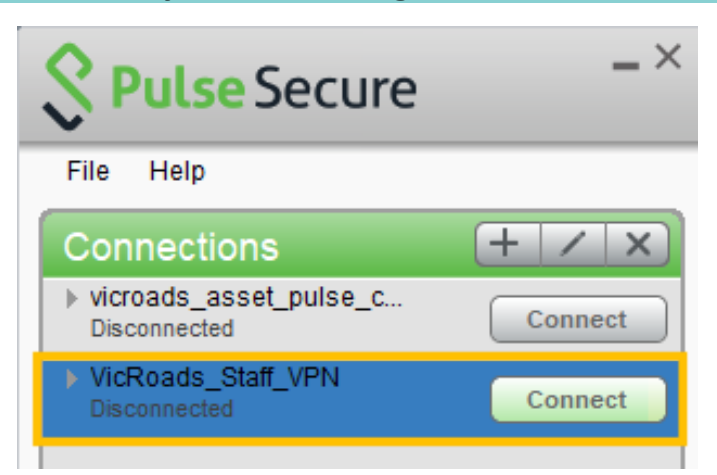

Please refer to the previous page on instructions on 'How to connect to Pulse Secure?' using the <u>'VicRoads\_Staff\_VPN'</u> connection

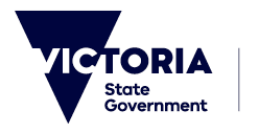

Department of Transport